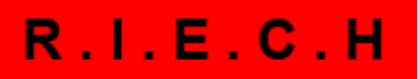

sc/décembre 2017

Site de test pour s'exercer https://db-test-bcul.unil.ch/riech/riech.php

Site de production

https://db-prod-bcul.unil.ch/riech/riech.php

La consultation du RIECH est ouverte à tous.

L'ajout ou la modification de données dans la base n'est possible que pour les utilisateurs reconnus

Pour obtenir un mot de passe, contacter silvio.corsini@bcu.unil.ch.

| Utilisateur  |       |  |
|--------------|-------|--|
| Mot de passe |       |  |
|              | login |  |

## 1 Créer ou modifier une fiche Imprimeur dans le RIECH

1.1 Vérifier dans la liste déroulante si l'imprimeur existe déjà

| xonnecte : Silvio Corsini |                         |          |          |
|---------------------------|-------------------------|----------|----------|
| FRO.                      | Recherche par imprimeur |          |          |
|                           | Albert, Philippe II     |          | Chercher |
| DUC-M                     | Nouvel imprimeur        | <u> </u> |          |
|                           | Aberlene, Jean          |          |          |
|                           | Aberlin, Jean           |          |          |
|                           | Abrellin, Jean          |          |          |
|                           | Aderlin, Jean           |          |          |
|                           | Agnelli (Lugano),       |          |          |
| (ma)                      | Albert, Philippe I      |          |          |
|                           | Albert, Philippe II     |          | Chercher |
| LECH                      | Albert, Pierre I        |          |          |
|                           | Albertus, Petrus I      |          |          |
|                           | Albertus, Philippus I   |          |          |
| ire des imprimeurs        | Albertus, Dhilippus II  |          |          |

1.2 Si ce n'est pas le cas, choisir « Nouvel imprimeur » et cliquer sur « Chercher »

| 1.3 | Utilisateur connecté : Silvio Corsini |                            | FR - DE - EN - IT |
|-----|---------------------------------------|----------------------------|-------------------|
|     |                                       |                            |                   |
|     | 10. (FRO.                             | Recherche par imprimeur    |                   |
|     | NØ Cast                               | Nouvel IMPRIMEUR / EDITEUR | Chercher          |
|     |                                       |                            |                   |

Remplir les champs Nom, Prénom, Siècle, et si nécessaire les autres champs et valider Mattention ! Ne pas remplir le champ Nom (tri), ni les champs relatifs aux catalogues

| Utilisateur connecté : Silvio Corsini |                | Nouvel IMPRIMEUR / EDITEUR (11/10/2017 - SC) | FR - DE - EN - IT |
|---------------------------------------|----------------|----------------------------------------------|-------------------|
| (E)                                   | Nom            | Newton ?                                     |                   |
|                                       | Prénom         | Isaac                                        |                   |
|                                       | Nom (tri)      |                                              |                   |
| 10. FRO.                              | Siècle         | 18e 🔻                                        |                   |
|                                       | Femme          |                                              |                   |
| 9 K Can                               | Imaginaire     |                                              |                   |
|                                       | GLN            |                                              |                   |
|                                       | Renouvaud      |                                              |                   |
|                                       | Rero           |                                              |                   |
|                                       | Nebis          |                                              |                   |
| ~ S                                   | IDS Basel/Bern |                                              |                   |
|                                       | IDS Luzern     |                                              |                   |
| R.I.E.C.H                             | Rejeté         |                                              |                   |
|                                       | Notes          | Bla bla                                      |                   |
| Répertoire des imprimeurs             |                |                                              |                   |

Après validation, les liens automatiques vers les catalogues s'affichent.

Vérifier si les liens aboutissent correctement dans les catalogues ciblés.

Pour modifier manuellement un lien, copier le lien souhaité dans le champ vide prévu à cet effet. *Attention ! Pour que les liens apparaissent pour le public, cocher les catalogues souhaités* 

| -              | <u> </u>       |               |
|----------------|----------------|---------------|
| Catalogues     | Catalogue      | Imprimeur     |
|                | GLN-15-16      | Newton, Isaac |
|                | RenouVaud      | Newton, Isaac |
|                | RERO           | Newton, Isaac |
|                | NEBIS          | Newton, Isaac |
|                | IDS Basel/Bern | Newton-Isaac  |
|                | IDS Luzern     | Newton        |
| GLN            |                |               |
| Renouvaud      |                |               |
| Rero           |                |               |
| Nebis          |                |               |
| IDS Basel/Bern |                |               |
| IDS Luzern     |                |               |
|                |                |               |

| [ |
|---|
| [ |
|   |
|   |
|   |
|   |
|   |
|   |
|   |
|   |
|   |
|   |
|   |
|   |
|   |
|   |
|   |
|   |
|   |
|   |
|   |
|   |

1.4 Remplir le champ **Activité** en cliquant + et, si nécessaire, les champs Bibliographie et Marque (au bas de la même page).

| ← ∨ ×                 |                |
|-----------------------|----------------|
| Pas d'activité        | +              |
| Pas de bibliographie  | +              |
| Pas de marque pour ce | et imprimeur ! |

Une nouvelle page s'ouvre :

| Utilisateur connecté : Silvio Corsini | I.                                                                |                          | FR - DE - EN - I |
|---------------------------------------|-------------------------------------------------------------------|--------------------------|------------------|
| IO. FRO.                              | Ville +<br>Activité<br>Dates<br>Raison sociale<br>Devise<br>Notes | Agen    Áditeur/Verleger |                  |
| R.I.E.C.H                             | <b>←</b> ∨                                                        |                          |                  |

Remplir les champs documentant l'activité d'un imprimeur.

On peut ajouter autant de lignes qu'il y a de villes ou d'activités (imprimeur, éditeur, etc.).

Activité

| +       |       |                       |           |                   |                                   |                                                           |
|---------|-------|-----------------------|-----------|-------------------|-----------------------------------|-----------------------------------------------------------|
|         | Ville | Activité              | Dates     | Raison<br>sociale | Devise                            | Notes                                                     |
| $\odot$ | Bern  | imprimeur/Buchdrucker | 1745-1750 | lsaac<br>Newton   |                                   |                                                           |
|         | Bern  | éditeur/Verleger      | 1745-1770 | Livres et<br>Cie  | Sic<br>transit<br>gloria<br>mundi | Vend son<br>imprimerie à<br>Georges<br>Ziegler en<br>1750 |
| 0       | Basel | éditeur/Verleger      | 1770-1781 | Livres &<br>Cie   | Sic<br>transit<br>gloria<br>mundi | Commerce<br>transféré à<br>Bâle dès le 23<br>mars 1770    |

Pour corriger une ligne d'activité, cliquer sur 쬰.

Pour créer une nouvelle fiche « Ville », cliquer sur + devant le menu de sélection de la ville.

Une nouvelle page s'ouvre. Remplir le champ Ville, choisir si applicable le Canton et le Pays.

La commande Permet de vérifier si la ville saisie existe déjà !

Cliquer si nécessaire sur les champs Imaginaire » et/ou Rejeté (le champ Rejeté est utilisé pour créer des variantes non retenues d'un nom de ville, par ex. Colonia Allobrogum pour Genève).

|       |            | Nou      | IVEIIE VILLE (11/10/2017 - SC)                                            |
|-------|------------|----------|---------------------------------------------------------------------------|
| S     | Ville      | Moscou   | 2                                                                         |
| FRO   | Canton     | <b>•</b> | Select - Mozilla Firefox                                                  |
| 1110. | Pays       | Russie   |                                                                           |
| )     | Imaginaire |          | Ixsvbtst1-bcu.unil.ch/riech/SelectPopUp.php?FldName=Ville&FldValue=Moscou |
|       | Rejeté     |          | Agen V<br>OK                                                              |

On peut ajouter une ou plusieurs références relatives à l'activité d'un imprimeur/éditeur en cliquant sur dans le champ **Bibliographie**.

Pour les références relatives à une base de données documentaire en ligne (par ex. le ITB), un lien peut être saisi dans le champ « link »

| Utilisateur connecté : Silvio Corsini | _         |                                                     |
|---------------------------------------|-----------|-----------------------------------------------------|
|                                       |           | Mise à jour SOURCE (5/12/2017 - SC)                 |
|                                       | Source 🕂  | ITB 🗸                                               |
| TAN FRO                               | Référence |                                                     |
| IO. FRO.                              | Link      | http://www.ub.unibas.ch/itb/druckerverleger/johann/ |
| ARC-M                                 | ← ∨ ×     |                                                     |

Chaque ouvrage de référence fait l'objet d'une fiche spécifique, à créer si elle n'existe pas, en actionnant la commande du champ Source.

| Source            | ? |  |  |
|-------------------|---|--|--|
| litre article     |   |  |  |
|                   |   |  |  |
| litre             |   |  |  |
|                   |   |  |  |
| Auteur(s)         |   |  |  |
|                   |   |  |  |
| Edition           |   |  |  |
|                   |   |  |  |
| .ieu/éditeur/date |   |  |  |
|                   |   |  |  |
| Nombre de pages   |   |  |  |
| Collection        |   |  |  |
|                   |   |  |  |
| Numéro du volume  |   |  |  |

Une fois la nouvelle source créée, il faut encore la sélectionner dans la liste pour l'imprimeur concerné.

Pour ajouter une **Marque d'imprimeur/éditeur,** cliquer sur +, choisir une marque existante dans la liste et valider

| Marque              | + | 000523 | - |
|---------------------|---|--------|---|
|                     |   |        |   |
| $\leftarrow$ $\vee$ |   |        |   |

Si la marque n'existe pas dans la liste, il faut la charger (upload). Pour charger, cliquer sur + ; le formulaire suivant est ouvert :

Nouvelle MARQUE POUR IMPRIMEUR (11/10/2017 - SC)

| Marque<br>Notes |          |
|-----------------|----------|
| charger l'ima   | ар<br>Эв |

Indiquer le nom de votre fichier (par ex. MarqueNewton\_01) dans le champ Marque puis cliquer sur la commande charger l'image ; le formulaire suivant s'affiche :

| Upload t<br>Parcourir. | his file:                                                 |
|------------------------|-----------------------------------------------------------|
| Into dire              | ectory:                                                   |
| 🔘 riech                | /marques                                                  |
| Error M                | 553405                                                    |
| English                | -ssages.                                                  |
| Crigian                | •                                                         |
| Upload Fil             | 2                                                         |
| This form              | only accepts image/gif or image/jpeg or image/pjpeg files |

Sélectionner avec le browser le fichier à charger, cliquer sur « into directory riech/marques », puis cliquer sur la commande Upload File **Attention : Format .jpg seul accepté !** 

Une nouvelle page s'affiche pour l'image chargée. Fermer cette page.

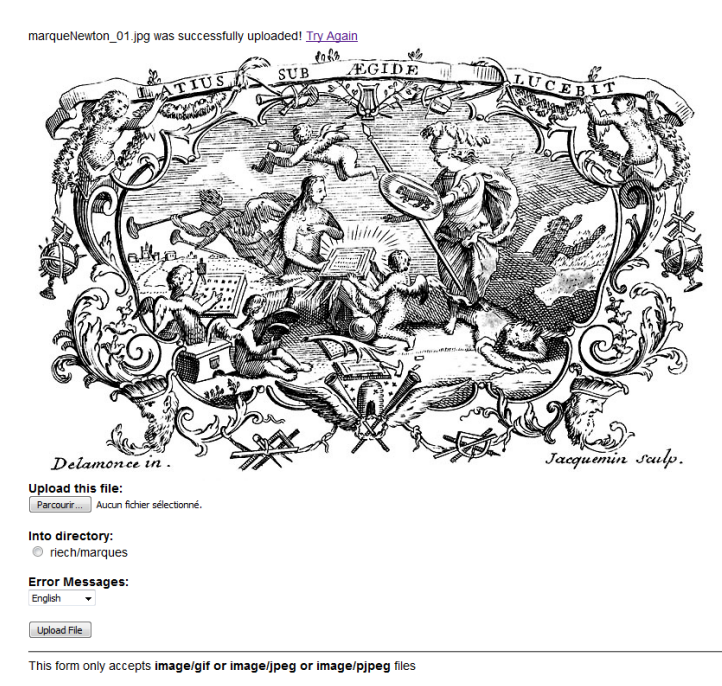

On retrouve la page de départ du processus :

|            | Nouvelle MARQUE POUR IMPRIMEUR (11/10/2017 - SC) |  |
|------------|--------------------------------------------------|--|
| Marque     | marqueNewton_01                                  |  |
| Notes      |                                                  |  |
|            |                                                  |  |
|            |                                                  |  |
| charger l' | mage                                             |  |
| <b>←</b> ∨ | 1                                                |  |

Valider en cliquant sur la commande 🚩

Mise à jour MARQUE POUR IMPRIMEUR (11/10/2017 - SC)

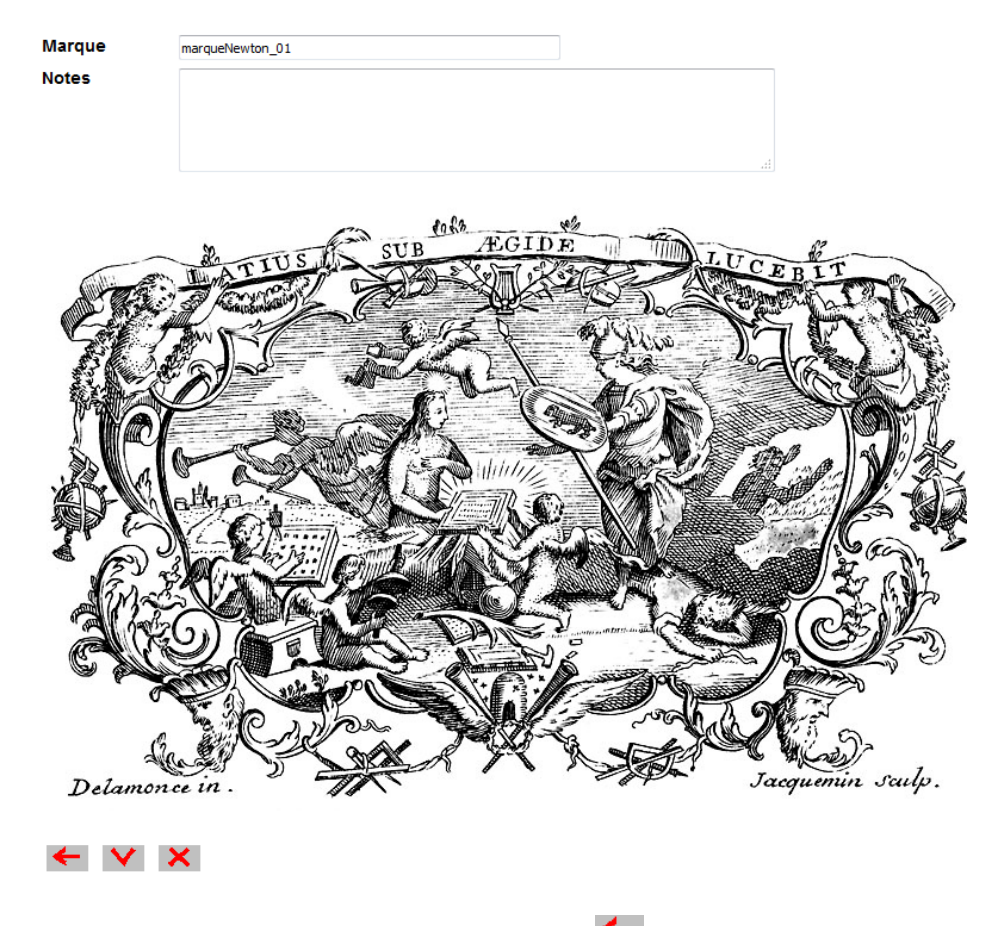

Revenir à la page précédente en cliquant sur la commande Ajouter la marque en cliquant sur la commande +

Dans la fenêtre qui s'ouvre, choisir la marque créée, qui doit figurer maintenant dans la liste :

| Marque 🕂            | marqueNewton_01 - |
|---------------------|-------------------|
|                     | 000523            |
| $\leftarrow$ $\vee$ | 000588            |
|                     | 12345             |
|                     | bousquet01        |
|                     | bousquetLaus01    |
|                     | bousquetLaus02    |
|                     | bousquetLaus03    |
|                     | bousquetLaus04    |
|                     | bousquetLaus05    |
|                     | marqueNewton_01   |
|                     | test              |